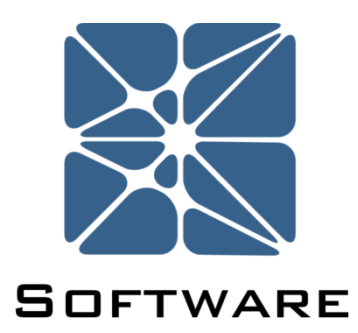

# OpScope Procedure Design & Execution

## **User Manual**

Rev 1

Kenexis® All Rights Reserved

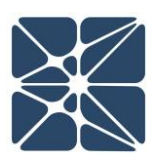

### Introduction

This guide describes how to use the OpScope. OpScope provides a procedure design and execution tool focused on reducing risk executing procedures using advanced mobile computing platforms on a cloud-based multi-user platform and mobile app. You can download the OpScope app from your app store to your mobile platform.

OpScope is another tool in the Kenexis Integrated Safety Suite (KISS) of software from Kenexis. Consequently, the first few sections will be about navigating the KISS platform in general. If you are new to KISS, I would suggest reading through the KISS manual first. Section 3 will begin the specifics about OpScope.

### **About Kenexis**

Kenexis, an independent consulting engineering firm that provides technical safety services, performance-based fire and gas mapping, and risk analysis for industries that manage risks related to chemicals or stored energy.

# **Section 0 – Table of Contents**

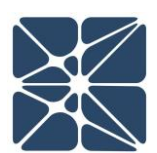

### Contents

| Intro | duction2                          |
|-------|-----------------------------------|
| Abou  | t Kenexis                         |
| Conte | ents                              |
| 1.1   | Instructions for First Time Login |
| 1.2   | Login Issues                      |
| 1.3   | Other Resources                   |
| 2.1   | Navigation                        |
| 3.1   | Creating Facilities               |
| 3.2   | Facility Dashboard11              |
| 3.3   | Toolbar                           |
| 3.4   | Procedure Creation                |
| 3.5   | Creating Procedure Steps          |
| 3.6   | Installing and Using the App20    |

### **1.1 Instructions for First Time Login**

Welcome to OpScope, part of the Kenexis Instrumented Safeguard Suite (KISS). If you are new to the KISS you should have received a welcome package from <a href="mailto:support@kenexis.com">support@kenexis.com</a> via email with your login credentials. Once you have received this package, it means that your account has been configured and is ready to use. You can access your account by directing your browser to <a href="https://kiss.kenexis.com">https://kiss.kenexis.com</a>. This will navigate your browser to the KISS login page, shown below.

| kiss.kenexis.com × +                                                                                 |                                                 |     |          | - | ٥ | × |
|----------------------------------------------------------------------------------------------------|-------------------------------------------------|-----|----------|---|---|---|
| $\leftarrow \  \  \rightarrow \  \  \bigcirc \  \    \  \  \bigcirc \  \  \  \  \  \  \  \  \  \  \$ |                                                 | □ ☆ | <u> </u> | 1 | ٩ |   |
| Sign                                                                                                 | In to your Instrumented Safeguard Suite Account |     |          |   |   |   |
|                                                                                                    |                                                 |     |          |   |   |   |
| _                                                                                                    | Design For Safety, Security & Reliability       |     |          |   |   |   |
|                                                                                                    |                                                 |     |          |   |   |   |

From here you can login using the login credentials provided in your ISS welcome email. If you've lost your temporary password or believe your welcome package may have been blocked by a corporate firewall or spam filter, it can be restoring by using the "Forgot Password?" link. If you've lost your username, please contact support@kenexis.com for assistance.

 $\left| \right\rangle$ 

After Successful login, you should arrive at the Study Manger page.

From here, it is highly recommended that you reset your temporary password. You can reset your password by clicking on your name in the top right corner.

| KENEXIS INTEGRA                  | TED SAFETY SUITE                               | Signed in s <u>Joh</u>   | <u>n Doe</u> o GoGoCo 🕜 🗄 |
|----------------------------------|------------------------------------------------|--------------------------|---------------------------|
| Filter Facilities 🕂 🗏 🚺          | 📑 Insert 🔹 👔 Move 🔂 Copy 🛃 Paste 🗾 Rename 😰 De | elete  🍸 Import 🛃 Export |                           |
| Facility List                    | Item Name                                      | Date Modified            | Study Type                |
| Getting Started: Sample Facility |                                                |                          |                           |
|                                  |                                                |                          |                           |
|                                  |                                                |                          |                           |
|                                  |                                                |                          |                           |
|                                  |                                                |                          |                           |
|                                  |                                                |                          |                           |
|                                  |                                                |                          |                           |
|                                  |                                                |                          |                           |
|                                  |                                                |                          |                           |
|                                  |                                                |                          |                           |
|                                  |                                                |                          |                           |
|                                  |                                                |                          |                           |
|                                  |                                                |                          |                           |
|                                  |                                                |                          |                           |
|                                  |                                                |                          |                           |
|                                  |                                                |                          |                           |

This will open the account settings window where you have the option to change your password and user information. This window also contains License Status information for each app including access type and expiration date.

| Account Settings    |              |                 |                      | ε                      |
|---------------------|--------------|-----------------|----------------------|------------------------|
| User Information    | n            |                 |                      |                        |
| Usernam             | ne: john.doe | e@gogoco.com    |                      |                        |
| First Nar           | ne John      |                 |                      |                        |
| Last Nar            | ne Doe       |                 |                      |                        |
| Update              |              |                 |                      |                        |
| Change Passwor      | d            |                 |                      |                        |
| Current Passwor     | rd:          |                 | ()                   |                        |
| New Passwor         | rd:          |                 | Ą                    |                        |
| Confirm New Passwor | rd:          |                 | (a)                  |                        |
| Change Password     |              |                 |                      |                        |
| License Status      |              |                 |                      |                        |
| Арр                 | Access Type  | Expiration Date | Certification Number | Certification Exp Date |
| Arbor               | Edit         | 31 Dec 2020     |                      | A                      |
| Effigy              | Edit         | 31 Dec 2020     |                      | _                      |

### **1.2 Login Issues**

This section describes some of the common causes and solutions for trouble with logging into the Kenexis Instrumented Safeguard Suite (KISS).

| Issue                             | Trouble-Shooting                           |
|-----------------------------------|--------------------------------------------|
| I forgot my password              | Visit Kiss.Kenexis.com and click on the    |
|                                   | "Forgot Password?" link.                   |
| I forgot my username              | Contact Support@Kenexis.com to restore     |
|                                   | your account                               |
| There are no studies on the Study | If you are not able to view any facilities |
| Manager Page                      | or studies on the Study Manager page it    |
|                                   | is because you do not have access to any   |
|                                   | study information. Depending on your       |
|                                   | roles within your company you may have     |
|                                   | privileges to create a new facility by     |
|                                   | clicking on the Add Facility button        |
|                                   | (shown below).                             |

| KENEXIS INTEGRA                  | TED SAFETY SUITE                                   | Signed in as John | Doe of GoGoCo 🕜 🔁 |
|----------------------------------|----------------------------------------------------|-------------------|-------------------|
| Filter Facilities                | 💽 Insert 🔻 📝 Move 🔂 Copy 🌌 Paste 🗾 Rename 🕱 Delete | Import 🛃 Export   |                   |
| Facility List                    | Item Name                                          | Date Modified     | Study Type        |
| Getting Started: Sample Facility |                                                    |                   |                   |
|                                  |                                                    |                   |                   |
|                                  |                                                    |                   |                   |
|                                  |                                                    |                   |                   |
|                                  |                                                    |                   |                   |
|                                  |                                                    |                   |                   |
|                                  |                                                    |                   |                   |
|                                  |                                                    |                   |                   |
|                                  |                                                    |                   |                   |
|                                  |                                                    |                   |                   |
|                                  |                                                    |                   |                   |
|                                  |                                                    |                   |                   |
|                                  |                                                    |                   |                   |
|                                  |                                                    |                   |                   |
|                                  |                                                    |                   |                   |

If you are a first time user and unfamiliar with the data structure you may want to consider following the "Creating Your First Study" tutorial.

Alternatively, if your account has been assigned read-only permissions you will need to contact your project manager/company administrator to grant you access to the desired studies. You can view your account permissions on your account settings window, which is accessed by clicking on your name in the top right corner.

| Account Settings |                   |                 |                      |                        | × | xport 1 |            |
|------------------|-------------------|-----------------|----------------------|------------------------|---|---------|------------|
| User Inforn      | nation            |                 |                      |                        |   | fied    | Study Type |
| L                | Jsername: john.do | e@gogoco.com    |                      |                        |   |         |            |
| F                | irst Name John    |                 | E                    |                        |   |         |            |
| L                | ast Name Doe      |                 |                      |                        |   |         |            |
| Update           |                   |                 |                      |                        |   |         |            |
| Change Day       | award             |                 |                      |                        |   |         |            |
| Change Pas       | ssword            |                 |                      |                        |   |         |            |
| Current          | Password:         |                 | (D)                  |                        |   |         |            |
| New              | Password:         |                 | (D)                  |                        |   |         |            |
| Confirm New I    | Password:         |                 | (D)                  |                        |   |         |            |
| Change Passw     | ord               |                 |                      |                        |   |         |            |
| License Sta      | tus               |                 |                      |                        | - |         |            |
| Арр              | Access Type       | Expiration Date | Certification Number | Certification Exp Date |   |         |            |
| Arbor            | Edit              | 31 Dec 2020     |                      |                        | - |         |            |
| Effigy           | Edit              | 31 Dec 2020     |                      |                        |   |         |            |
| Open PHA         | Edit              | 31 Dec 2020     |                      |                        |   |         |            |
|                  |                   |                 |                      |                        | 1 |         |            |

### **1.3 Other Resources**

In addition to the information provided in this user manual, help and support for use of the KISS Manager can also be obtained from the following resources:

 Live Support from Kenexis Staff. Support requests can be submitted to Kenexis staff via the Kenexis support system, which can be accessed from <u>https://www.kenexis.com/support</u>.

# **Section 2 – Interface**

### 2.1 Navigation

| KENEXIS INTEGRA                  | TED SAFETY SUITE                                   | Signed in as Jo | ohn Doe of GoGoCo 🕜 🛃 |
|----------------------------------|----------------------------------------------------|-----------------|-----------------------|
| Filter Facilities                | 💽 Insert 🔹 📝 Move 🔂 Copy 🌠 Paste 🗾 Rename 🕱 Delete | Import 🛃 Export |                       |
| Facility List                    | Item Name                                          | Date Modified   | Study Type            |
| Getting Started: Sample Facility |                                                    |                 |                       |

The navigation toolbar serves as the primary means for navigating the KISS interface.

We will assume you understand the navigation and use of the KISS toolbar and focus on OpScope. The OpScope toolbar functions are described below:

| Button     | Description                                                                                                    |
|------------|----------------------------------------------------------------------------------------------------|
| Ŧ          | Add New Facility<br>This button allows you to create a new facility. The creator of a<br>facility is the default owner of the facility. Once created the owner<br>can assign access to other users as described in Section 3.1.2. |
|            | Facility Properties<br>View the properties of the facility and assign user access as<br>described in Section 3.1.2.                                                                                                    |
| i          | Facility Dashboard<br>View dashboard information for studies in the facility. Dashboards<br>provide a graphical aggregation of data for certain applications<br>including Open PHA and Vertigo.                                   |
| 🚹 Insert 🔹 | Insert a new folder or study.                                                                                                    |
| Move       | Move a folder or study.                                                                                                    |
| Сору       | Copy a study. Is only active for studies.                                                                                                    |
| Paste      | Paste a folder or study. Is only active after using "Move" or "Copy".                                                                                                    |

# **Section 2 – Interface**

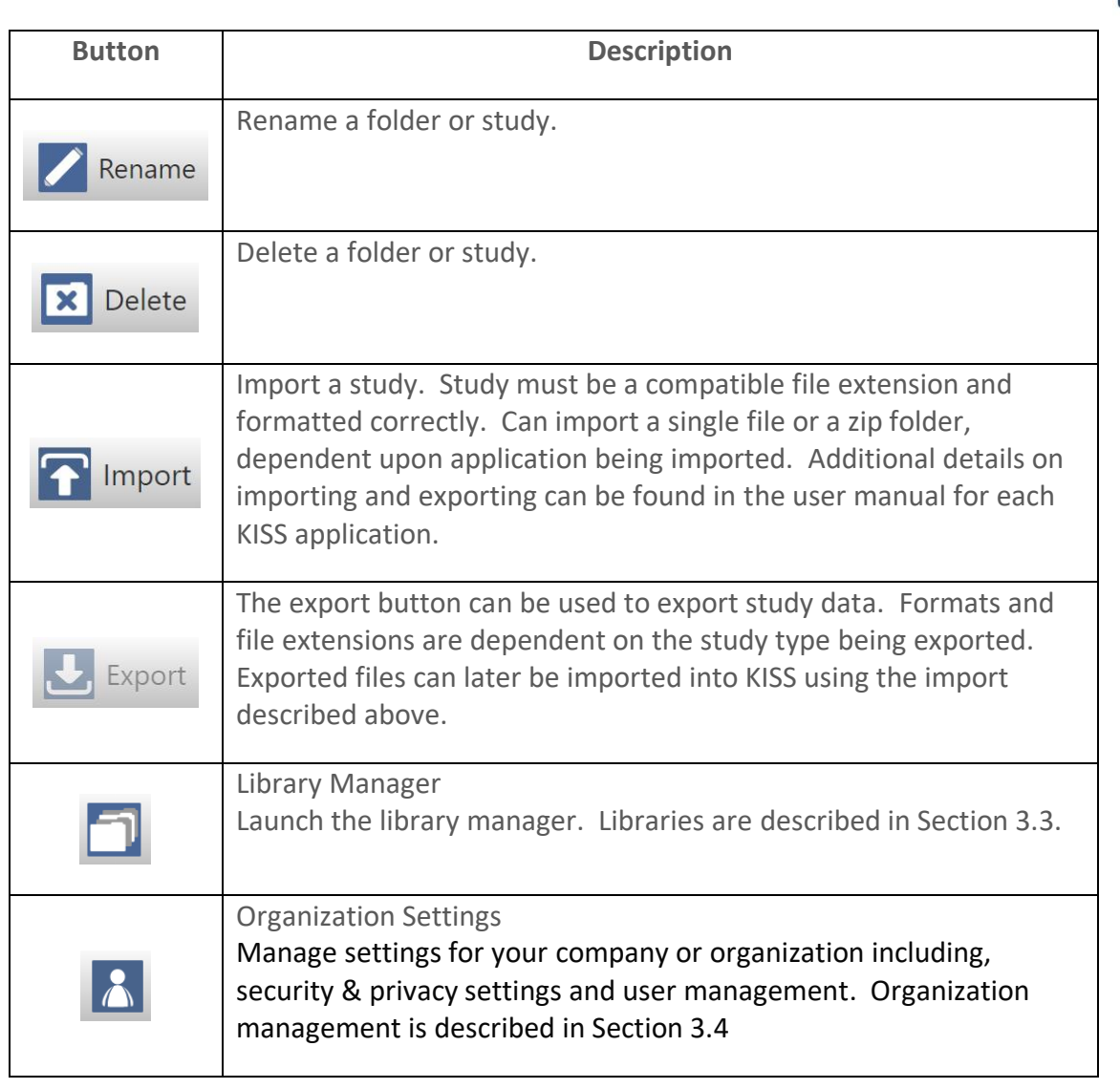

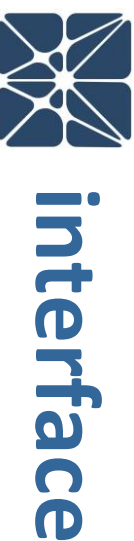

### **3.1 Creating Facilities**

To build your first procedure, you start by creating a facility. To create a facility, click on to add icon 🗈 above the Facility List and give your facility a name. In the example below we named our facility "Main Building".

| ••• 🗉 < >       | IIII 🔒 kiss.kenexis.co                    | m/Select/Default.aspx            | c @ | <br>• 0 | 0     | 0 ¢             | 0     |           | ) (C) +  |
|-----------------|-------------------------------------------|----------------------------------|-----|---------|-------|-----------------|-------|-----------|----------|
| KENEXIS INTEGRA | ED SAFETY SUITE                           |                                  |     | Sign    | ed in | as <u>Jim I</u> | McGlo | one of Ke | enexis 🕜 |
| main 🖪 🖬 🚺      | 🕒 Insert 🔹 🕜 Move 🔂 Copy 🛃 Paste 🗾 Rename | 💌 Delete 🛛 🎧 Import 🔝 Export 🏻 🛐 | 8 🖪 |         |       |                 |       |           |          |
| Facility List   | Item Name                                 |                                  |     |         | Da    | ate Mod         | ified | Stud      | iy Type  |
| Main Building   | Main Building                             |                                  |     |         |       |                 |       |           |          |
|                 |                                           |                                  |     |         |       |                 |       |           |          |
|                 |                                           |                                  |     |         |       |                 |       |           |          |
|                 |                                           |                                  |     |         |       |                 |       |           |          |
|                 |                                           |                                  |     |         |       |                 |       |           |          |

Next you will insert Insert an OpScope area, machine, or process that is appropriate for the procedures that you are going to enter into the system.

| ••• • • •                 |                                     | iii klas keneda com/terect/Default.aspx | ۵ |                                       |
|---------------------------|-------------------------------------|-----------------------------------------|---|---------------------------------------|
| Customer Relationship Man | g Main Dashboard                    | Kanzols File Server                     |   | 65                                    |
| KENEXIS INTEGRATED        | SAFETY SUITE                        |                                         |   | Signed in as Jim McGlone of Kenexis 🔍 |
| main 🖶 🖬 🖬 🖬 Inse         | rt - 🔐 Move 🔝 Copy 🛃 Paste 🗾 Rename | Delete Delete                           |   |                                       |
| Facility List Nor         | v                                   |                                         |   | Date Modified Study Type              |
| Main Building Arb         | Der<br>Or                           |                                         |   |                                       |
| Eff                       | 7Y                                  |                                         |   |                                       |
| Op                        | an PHA                              |                                         |   |                                       |
| Op                        | Scope                               |                                         |   |                                       |
| Ver                       | ligo                                |                                         |   |                                       |
|                           |                                     |                                         |   |                                       |
|                           |                                     |                                         |   |                                       |

Enter a name for the area, machine, or process in the field shown below. I named mine "Boiler Room".

| KENEXIS OPSCOPE        |  |
|------------------------|--|
| i 🗏 🖻 🕈 🔎 ð 🚍 🗲        |  |
| Study Name Boiler Room |  |

### 3.2 Facility Dashboard

Now the main window is the dashboard for the procedures in this area. You can create procedures for everything appropriate for the "Boiler Room" in this case.

| Study Notes Boiler                                                                          | Room                    |                                                              |                                              |                                 |                      |
|---------------------------------------------------------------------------------------------|-------------------------|--------------------------------------------------------------|----------------------------------------------|---------------------------------|----------------------|
|                                                                                             |                         |                                                              |                                              |                                 |                      |
|                                                                                             |                         | Update                                                       |                                              |                                 |                      |
| -Procedures (By Depart<br>• 0 Operations<br>• 0 Maintenance<br>• 0 Engineering<br>• 0 Other | ment) Procedure         | es (By Revision Age)<br>years<br>years<br>years<br>Revisions | Procedure Executions (By<br>Completion Time) |                                 |                      |
| View Procedures                                                                             | View Pro                | cedures                                                      | View Procedures Executi                      | ons                             |                      |
| Active Procedures<br>Procedure Proc<br>Number Nam                                           | edure Current<br>e Step | Step Start Procedu<br>Time Tir                               | ure Start Progress (By<br>me Steps)          | Progress (By Execution<br>Time) | Expected End<br>Time |

Now it might be appropriate to enter Notes about the Boiler Room and its procedures.

| Study Informa                                  | tion Reiter Reen                                                         |                                                        |                                     |                         |                        |                                 |                      |
|------------------------------------------------|--------------------------------------------------------------------------|--------------------------------------------------------|-------------------------------------|-------------------------|------------------------|---------------------------------|----------------------|
| Study Notee                                    | Boiler Room                                                              |                                                        |                                     |                         |                        |                                 |                      |
|                                                | including primar<br>associated equip<br>startup, shutdow<br>maintenance. | y and secondary<br>oment. Procedu<br>/n, operation, ar | y boilers, and<br>res include<br>nd |                         |                        |                                 |                      |
|                                                |                                                                          |                                                        | Update                              |                         |                        |                                 |                      |
| tudy Dashbo                                    | ard                                                                      |                                                        |                                     |                         |                        |                                 |                      |
|                                                |                                                                          |                                                        |                                     | Proce                   | dure Executions (By    | -                               |                      |
| Procedures (E                                  | By Department)                                                           | Proced                                                 | ures (By Revisio                    | n Age) Comp             | letion Time)           |                                 |                      |
|                                                |                                                                          |                                                        |                                     |                         |                        |                                 |                      |
| 0 Operat                                       | ions                                                                     | 0                                                      | <1 year<br>1-3 years                | 1 ( <b>1</b> - 1)       | 0 > Expected           |                                 |                      |
| <ul> <li>0 Mainte</li> <li>0 Engine</li> </ul> | ering                                                                    | • •                                                    | 3-5 years                           | •                       | 0 <= Expected          |                                 |                      |
| 0 Other                                        |                                                                          | 0                                                      | 5+ years<br>No Revisions            |                         | 0 Unknown              |                                 |                      |
|                                                |                                                                          |                                                        |                                     |                         |                        |                                 |                      |
| View Proced                                    | ures                                                                     | View F                                                 | Procedures                          | View                    | Procedures Execution   | ons                             |                      |
| ctive Proced                                   | ures                                                                     |                                                        |                                     |                         |                        |                                 |                      |
| and the second second second                   | Procedure                                                                | Current                                                | Step Start<br>Time                  | Procedure Start<br>Time | Progress (By<br>Steps) | Progress (By Execution<br>Time) | Expected End<br>Time |
| rocedure<br>lumber                             | Name                                                                     |                                                        |                                     |                         |                        |                                 |                      |

### 3.3 Toolbar

Now we are inside OpScope instead of KISS functions and the tool bar changed as listed below.

| i             | Overview                 |
|---------------|--------------------------|
|               | Procedure List           |
|               | Manage Procedure Steps   |
| <b>(</b>      | Location List            |
| $\mathcal{P}$ | Permissive List          |
| Ō             | Procedure Execution List |
|               | Generate Report          |
| ł             | Back to Study List       |

### 3.4 Procedure Creation

It is time to enter our first Procedure by clicking on the Procedure List  $\blacksquare$  icon.

| ••• •               | < > III        | i kis          | s.kenexis.com/OpScope/ | ProcedureList.aspx | ८ ⊕ …                            |                                  | ] () () ()            |                       | 6 +       |
|---------------------|----------------|----------------|------------------------|--------------------|----------------------------------|----------------------------------|-----------------------|-----------------------|-----------|
| KENEXIS             | OPSCOPE        | Boiler Room    |                        |                    |                                  | Signed in as                     | Jim McGlone           | of Kenex              | cis 🕜 Э   |
| i 🗉 🖻               | የ 🖉 👌 🚍        | <b>←</b>       |                        |                    |                                  |                                  |                       |                       |           |
| + Add New Proce     | dure           |                |                        |                    |                                  |                                  | Import Proced         | lure From             | n Library |
| Procedure<br>Number | Procedure Name | Procedure Type | Department             | Step Count         | Minimum<br>Duration<br>(minutes) | Maximum<br>Duration<br>(minutes) | Expe<br>Dura<br>(mini | cted<br>tion<br>utes) |           |
| No records to disp  | lay.           |                |                        |                    |                                  |                                  |                       |                       |           |
| l                   |                |                |                        |                    |                                  |                                  |                       |                       |           |

No procedures are present in the above image because we have not created on yet.

We will enter a procedure by clicking on + Add New Procedure . A small popup window will appear for you to enter the Number for the procedure you are creating, the Name, and Department the procedure is assigned.

| Brocedure Detai     | ls                  |               |
|---------------------|---------------------|---------------|
| Procedure<br>Number | 01                  |               |
| Procedure<br>Name   | Cold Boiler Startup |               |
| Procedure Type      |                     | •             |
| Department          | Operations          | \$            |
|                     |                     | Insert Cancel |

| ••• •               | < >                    | <u> </u>       | s.kenexis.com/OpScope/F | ProcedureList.aspx | وب في ا                          | 🚸 D 🔗 🛈 (                        | 1 🛛 🖻 🛆                           | 6 +       |
|---------------------|------------------------|----------------|-------------------------|--------------------|----------------------------------|----------------------------------|-----------------------------------|-----------|
| KENEXIS             | S OPSCOP               | E Boiler Room  |                         |                    |                                  | Signed in as Jim                 | McGlone of Kene                   | exis 🕜 🔁  |
| i 🗏 🖻               | የ 🖉 👌 🚍                | E              |                         |                    |                                  |                                  |                                   |           |
| + Add New Proc      | cedure                 |                |                         |                    |                                  | + Imp                            | ort Procedure Fro                 | m Library |
| Procedure<br>Number | Procedure Name         | Procedure Type | Department              | Step Count         | Minimum<br>Duration<br>(minutes) | Maximum<br>Duration<br>(minutes) | Expected<br>Duration<br>(minutes) |           |
| <u>01</u>           | Cold Boiler<br>Startup |                | Operations              | 0                  | 0                                | 0                                | 0                                 | / ×       |
|                     |                        |                |                         |                    |                                  |                                  |                                   |           |
|                     |                        |                |                         |                    |                                  |                                  |                                   |           |

### 3.5 Creating Procedure Steps

Now we need to add steps to our first procedure by clicking on the Edit icon 💉 🗙 to

the right on the procedure or the Manage Procedure Steps icon.

| Selected Procedure 01: Cold Boiler Sta | irtup                    | \$            |
|----------------------------------------|--------------------------|---------------|
| Procedure Step List                    | (A)                      |               |
| ko Steps in Procedure                  | Step Duration (minutes): | 5             |
|                                        | Minimuim                 |               |
|                                        | Maximum                  |               |
|                                        | * Expected               |               |
|                                        | Step Video:              |               |
|                                        | Upload Video             |               |
|                                        |                          | Insert Cancel |
|                                        |                          |               |
|                                        |                          |               |

Now we have the main screen open for entering a procedure step. You can add a Step Title, Description, Duration, and upload a video if you have one at this point. If you do not have a video, you can add a video later in the field using the OpScope app on your mobile device.

|                                         | koom Sign                                                                                                    | ed in as Jim McGlone of Kenexis         |
|-----------------------------------------|----------------------------------------------------------------------------------------------------|-----------------------------------------|
| ected Procedure 01: Cold Boiler Startup |                                                                                                    |                                         |
| codure Step List 💽 👕                    | Step Details:         1           Step Title         Cold Boiler Startup - Background Information           Step Description         Cold boiler's piping system and boiler are at ambient tem expand as the system heats up. | ्<br>perature. The boiler and piping wi |
|                                         | Step Duration (minutes):<br>Minimulm 1<br>Maximum 2<br>Expected 1                                                                                                    |                                         |
|                                         | Step Video:<br>Upload Video                                                                                                    |                                         |
|                                         | Step Location: No Location Found Add Existing Location Add New Location                                                                                                    |                                         |
|                                         | Permissive: No Permissive Found Add Existing Permissive Add New Permissive                                                                                                    |                                         |

Additional information about the procedure can be entered throughout the steps. Here we used the first step to describe what is excepted. Once we clicked the Update button, red highlighted content appears for additional information you may want to enter for this procedure.

Step Location might be difficult to enter from the office so we will leave that blank until the we are in the boiler room and can record the exact GPS location from the mobile device using the OpScope app. Then the next time someone performs this procedure it will show their actual location in relationship to the recorded location to see if there is a discrepancy.

There are new buttons on the main screen now for Add Existing or Add New. These work exactly as you might expect. If you have already recorded the location once, you can select it from a list. If not, you can create a new one.

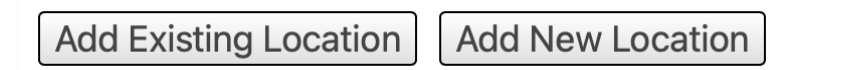

Clicking on Add New Location pulls up your mapping tool and if you zoom in will show you your location on the map.

| Location Details   | ;                                                  | 8                 |
|--------------------|----------------------------------------------------|-------------------|
| Location           | 1                                                  |                   |
| Location           | 1                                                  |                   |
| Description        | 1                                                  |                   |
|                    |                                                    | 10                |
| Location Image     |                                                    |                   |
| Upload Image       |                                                    |                   |
| Map Location       |                                                    |                   |
| Double click to se | et map location Longitude -83.09146718133 Latitude | 40.022048558079   |
| Map Satelli        | te                                                 | V []              |
|                    |                                                    |                   |
| 8                  |                                                    |                   |
|                    |                                                    | <u>~</u>          |
|                    |                                                    | +                 |
| Coordo             |                                                    | -                 |
| Google             | Man data @2021 Terms of Lise R                     | enort a man error |
|                    |                                                    | Insert Cancel     |

The grey location icon is where the GPS locator in my device thinks I am at; however, the main boiler room is actually in the back of the building and not where my desk is located as I enter this procedure. So, I clicked on the map in the correct location to record the correct location (red location icon) of the boiler room. You can also do this in the field using the OpScope app the next time you get to this step.

Notice that there is also an Upload Image button for the Location Image section. If you do not already have an image, you can take a picture with your mobile device when you are there next time.

I clicked on Insert and the step screen added more red text that states "Click Update o view changes" as shown below.

| Step Details:           |                                                                                                    |      |
|-------------------------|----------------------------------------------------------------------------------------------------|------|
| Step Number             | 1                                                                                                    |      |
| Step Title              | Cold Boiler Startup - Background Information                                                                               | 5    |
| Step Description        | Cold boiler's piping system and boiler are at ambient temperature. The boiler and piping<br>expand as the system heats up. | will |
| Step Duration (minutes) | :                                                                                                    |      |
| Minimuim                | 1                                                                                                    |      |
| Maximum                 | 2                                                                                                    |      |
| Expected                | 1                                                                                                    |      |
| Step Video:             |                                                                                                    |      |
| Upload Video            |                                                                                                    |      |
| Step Location:          |                                                                                                    |      |
| Location Updated. Click | Update to view changes.                                                                                                    |      |
| Permissive:             |                                                                                                    |      |
| No Permissive Found     |                                                                                                    |      |
| Add Existing Permissive | Add New Permissive                                                                                                    |      |
|                         |                                                                                                    |      |

Clicking on Update, the screen changes to record the location information and adds a section for a "Require QR Code Scan?  $\Box$ " and a check box. This will generate a QR code that you can print or have embossed on a permanent tag for the location. This function works a lot like the old key box guards used when they made rounds to ensure they were in the right locations.

| Step Details:                     |                                                                                                    |
|-----------------------------------|----------------------------------------------------------------------------------------------------|
| Step Number                       | 1                                                                                                    |
| Step Title                        | Cold Boiler Startup - Background Information                                                                                    |
| Step Description                  | Cold boiler's piping system and boiler are at ambient temperature. The boiler and piping will expand<br>as the system heats up. |
| Step Duration (minutes):          |                                                                                                    |
| Minimuim                          | 1                                                                                                    |
| Maximum                           | 2                                                                                                    |
| Expected                          | 1                                                                                                    |
| Upload Video<br>Step Location:    |                                                                                                    |
| Location                          | Main Building Boiler Room                                                                                                    |
| Location Description<br>Longitude | -83.0914671813388                                                                                                    |
| Latitude                          | 40.0220485580796                                                                                                    |
| Has Image?                        | No                                                                                                    |
| Require QR Code Scan?             |                                                                                                    |
| Edit Location Clear Loc           | ation                                                                                                    |
| Permissive:                       |                                                                                                    |
| No Permissive Found               |                                                                                                    |
| Add Existing Permissive           | Add New Permissive                                                                                                    |
|                                   | [Update] [Cancel                                                                                                    |

I checked the Require QR Code Scan and used the Edit Location to view the new QR code for that GPS location as shown in the image below.

| Location Details                                                      |                                                                     | ×      |
|-----------------------------------------------------------------------|---------------------------------------------------------------------|--------|
| Location<br>Location<br>Description                                   | Main Building Boiler Room                                           |        |
| Location QR Code                                                      | QR Code a92099a7-7ca8-416c-be59-<br>b083e40ab349 Clipboard          |        |
| Location Image<br>Upload Image<br>Map Location<br>Double click to set | <i>map location</i> Longitude -83.09146718133§ Latitude 40.02204855 | 8079   |
|                                                                       | ♥ Kenexis                                                           |        |
| Google                                                                | Man data @2021 Terms of Lise Deport a man                           | +<br>- |
|                                                                       | [Update] [Ca                                                        | ancel  |

The QR Code image can be downloaded and saved from here by alternate mouse click and selection. The QR Code is actually the alphanumeric that can also just be copied to clipboard and pasted into you QR Code generator or labeling system.

Now when the operator performing the procedure arrives in the main building boiler room, they will be required to scan the QR Code to verify they are in the right area before they can advance to the next step in the procedure.

I also added another permissive to check the boiler temperature before proceeding shown below.

| Permissive:                                                                                                    |                  |
|----------------------------------------------------------------------------------------------------|------------------|
| Permissive Check Boiler Temperature                                                                                                 |                  |
| Permissive Is the boiler at or near ambient temperature. Boiler must be at ambient and below<br>Description perform this procedure. | 200 degrees F to |
| Edit Permissive Clear Permissive                                                                                                    |                  |
|                                                                                                    | Update Cancel    |

### 3.6 Installing and Using the App

Before we go to the next step, lets test the procedure step we just entered by opening it in the OpScope app on our mobile device. Once you have installed the app on your mobile device, you will be prompted for your KISS username and password. From this point forward when you launch the app, it will log you into the KISS servers automatically.

Once the app is open, you will be asked to select a facility from the list. Our procedure is in the Main Building facility at the bottom of my list of facilities. Next you are asked to pick a procedure. Since we only have one at this point In our Main Building facility, we will choose it.

| :19 | .at 🗢 📖 | 12:11                                                   | al 🗢 🔳 | 12:11                     | .ıl 🗢 ■ |
|-----|---------|---------------------------------------------------------|--------|---------------------------|---------|
|     |         | Select A Facility                                       |        | Select A Pro              | ocedure |
|     |         | 220 - Husky Lima Refinery<br>2 OpScope Studies          |        | 01<br>Cold Boiler Startup |         |
| -   |         | 478 - CountryMark<br>1 OpScope Studies                  |        |                           |         |
|     |         | Demonstration Systems<br>2 OpScope Studies              |        |                           |         |
|     |         | General Oil and Gas Operating Comp<br>3 OpScope Studies | pany   |                           |         |
|     |         | GOGO NGL - Fracburg<br>2 OpScope Studies                |        |                           |         |
|     |         | GOGO Power Storage<br>1 OpScope Studies                 |        |                           |         |
|     |         | Main Building<br>3 OpScope Studies                      |        |                           |         |
|     |         |                                                         |        |                           |         |
|     |         |                                                         |        |                           |         |
|     |         |                                                         |        |                           |         |
|     | FRI     |                                                         |        |                           |         |
|     | 14      |                                                         |        |                           |         |

Now we have opened the procedure we just created. It is 01 Cold Boiler Startup. Clicking on Start Procedure will prompt the user to make sure they want to start the procedure. Click Yes and the procedure starts at the first step and shows the details of the first step.

| 12:11 ul 🗢 🖿           | 12:11 at 🗢 🔳                                                              | 12:11 .1 🗢 🖿                                                                                                    |
|------------------------|---------------------------------------------------------------------------|----------------------------------------------------------------------------------------------------|
| Back                   | < Back                                                                    | Step Details                                                                                                    |
| Procedure Number:      | Procedure Number:                                                         | Step:                                                                                                    |
| 01                     | 01                                                                        | Cold Boiler Startup - Background Information                                                                                                    |
| Procedure Description: | Procedure Description:                                                    | Step Description:                                                                                                    |
| Cold Boiler Startup    | Cold Boiler Startup                                                       | Cold boiler's piping system and boiler are at<br>ambient temperature. The boiler and piping will                                                             |
| Department:            | Department:                                                               | expand as the system heats up.                                                                                                    |
| Operations             | Operations                                                                | Permissives                                                                                                    |
| Procedure Type:        | Proc Begin Procedure<br>Are you sure you want to start<br>this procedure? | Check Boiler Temperature<br>Is the boiler at or near ambient temperature. Boiler<br>must be at ambient and below 200 degrees F to<br>perform this procedure. |
| Start Procedure        |                                                                           | Location:                                                                                                    |
|                        | No Yes                                                                    | Add Location Image                                                                                                    |
|                        |                                                                           | View Location on Map                                                                                                    |
|                        |                                                                           | Add a Video                                                                                                    |
|                        |                                                                           | Verify QR Code                                                                                                    |
|                        |                                                                           | Step Duration:                                                                                                    |
|                        |                                                                           | Minimum Duration: 1 minutes                                                                                                    |
|                        |                                                                           | Maximum Duration: 2 minutes                                                                                                    |

# Using OpScope

Notice in the image to the right above, that the first step has Add and View links in blue. Since we created a QR Code for the location and marked the location on the map, those links are View. When they say ADD, you can add them during the procedure in the field. By clicking on the Add Location Image, you can snap a picture on our mobile device of the location and the OpScope app will add it to the procedure on the KISS servers. The same this is true for the Add a Video link.

To add a video, simply click the Add a Video link and follow the directions. OpScope knows what procedure step you are in so it will know where to put the video when you are done recording.

This step also has a Verify QR Code link that is necessary to complete this step. Once you click on the Verify QR Code link, the mobile device will ask for permission to access your camera and once granted, will display the camera with a red line across the center to guide you for reading the QR code. Place the red line in the image directly across the QR code to read it.

If you read the wrong QR code, you will get the message on the left. If you read the correct QR code, you will get the message on the right. Now you mark the step as complete and move to the next step which we have not created yet so OpScope marks the Procedure Complete.

| 2:45 🕆 🔳                                                                                                    | 2:47                                                                                                    |
|----------------------------------------------------------------------------------------------------|----------------------------------------------------------------------------------------------------|
| Back Step Details                                                                                                    | Key Step Details                                                                                                    |
| Step Description:                                                                                                    | Step Description:                                                                                                    |
| Cold boiler's piping system and boiler are at<br>ambient temperature. The boiler and piping will<br>expand as the system heats up. | Cold boiler's piping system and boiler are at<br>ambient temperature. The boiler and piping will<br>expand as the system heats up. |
| Permissives                                                                                                    | Permissives                                                                                                    |
| Check Boiler Temperature                                                                                                    | Check Boiler Temperature                                                                                                    |
| Is the boiler at or near ambient temperature. Boiler<br>must be at ambient and below 200 degrees F to<br>perform this procedure.   | Is the boiler at or near ambient temperature. Boile<br>must be at ambient and below 200 degrees F to<br>perform this procedure.    |
| Location:                                                                                                    | Location:                                                                                                    |
| FAILURE:                                                                                                    | SUCCESS:                                                                                                    |
| This is not the correct QR Code.                                                                                                   | QR Code Verified                                                                                                    |
| ОК                                                                                                    | ОК                                                                                                    |
| Add a Video                                                                                                    | Add a Video                                                                                                    |
| Verify QR Code                                                                                                    | Verify QR Code                                                                                                    |
| Step Duration:                                                                                                    | Step Duration:                                                                                                    |
| Minimum Duration: 1 minutes                                                                                                    | Minimum Duration: 1 minutes                                                                                                    |
| Maximum Duration: 2 minutes                                                                                                    | Maximum Duration: 2 minutes                                                                                                    |
| Expected Duration: 1 minutes                                                                                                    | Expected Duration: 1 minutes                                                                                                    |
|                                                                                                    |                                                                                                    |

### 3.7 Dashboard

If we go back to OpScope in our browser, the Dashboard will show you that a procedure was completed in the Procedure Executions by Completion Time window on the right middle of the dashboard.

| Study Name Boiler Room<br>Study Notes Main building boiler ro<br>including primary and<br>associated equipmen<br>startup, shutdown, op | com equipment<br>secondary boilers, and<br>t. Procedures include                                                                  |                            |  |
|----------------------------------------------------------------------------------------------------|----------------------------------------------------------------------------------------------------|----------------------------|--|
| Study Notes Main building boiler re<br>including primary and<br>associated equipment<br>startup, shutdown, op                          | oom equipment<br>secondary boilers, and<br>t. Procedures include                                                                  |                            |  |
| maintenance.                                                                                                    | eration, and                                                                                                    |                            |  |
|                                                                                                    | Update                                                                                                    |                            |  |
| tudy Dashboard                                                                                                    |                                                                                                    |                            |  |
| i dystations     d Maintening     d Dober                                                                                              | O <1 year     O 1-3 year     O 1-3 year     O 1-5 year     O 1-5 year     D 1-5 year     D 1-5 year     D 1-5 year     D 1-5 year | Companion 1 mmg            |  |
| View Procedures                                                                                                    | View Procedures                                                                                                    | View Procedures Executions |  |
| ctive Procedures                                                                                                    |                                                                                                    |                            |  |
|                                                                                                    |                                                                                                    |                            |  |

If you click on the View Procedure Executions link in the bottom of that window, you can when the procedure started and finished compared to the expected time.

| ••• • < >                |                     | iii kiss.kenexis.com/OpScope/ProcedureExecutionList.aspx | ) 🔶 ⊶ 💿 ک              | 000000000000                     | ) . |
|--------------------------|---------------------|----------------------------------------------------------|------------------------|----------------------------------|-----|
| KENEXIS OP               | SCOPE Boiler Room   |                                                          | Sig                    | ned in as Jim McGlone of Kenexis | , 0 |
| i 🗏 🖻 🕈 🖉                | ð 🚍 🗲               |                                                          |                        |                                  |     |
| Procedure Execution Hist | ory                 |                                                          |                        |                                  |     |
| Procedure Number         | Procedure Name      | Procedure Start Time                                     | Expected End Time      | Actual End Time                  |     |
| 01                       | Cold Boiler Startup | 14 May 2021 4:11:23 PM                                   | 14 May 2021 4:12:23 PM | 17 May 2021 6:57:03 PM           |     |

### **3.8 Editing Procedures**

Next, we will add a couple more steps to the existing procedure and revise it.

Open the procedure up in your browser so you can see the step list and click on the

in the Procedure Step List column to add another step.

| ••• • < >                                 |         | 🔒 kiss.l           | kenexis.com/OpScope,               |
|-------------------------------------------|---------|--------------------|------------------------------------|
| KENEXIS OPSCOPE Boil                      | er Room |                    |                                    |
| i 🗉 🖻 🕈 🔎 ð 🚍 🗲                           |         |                    |                                    |
| Selected Procedure 01: Cold Boiler Startu | ıp      |                    |                                    |
| Procedure Step List                       | Chan D  |                    |                                    |
| 1. Cold Boiler Startup - Background       | Step De | etalls:            |                                    |
| Information                               |         | Step Number        | 1                                  |
|                                           |         | Step Title         | Cold Boiler Sta                    |
|                                           |         | Step Description   | Cold boiler's pi<br>the system hea |
|                                           | Step D  | uration (minutes): |                                    |
|                                           |         | Minimuim           | 1                                  |
|                                           |         | Maximum            | 2                                  |

In the next step we are to check for leaks. We chose to put in an example picture of what a leak might look like in the location section.

We do not have a specific permissive for this step so to operator can move on to the next step which we will enter.

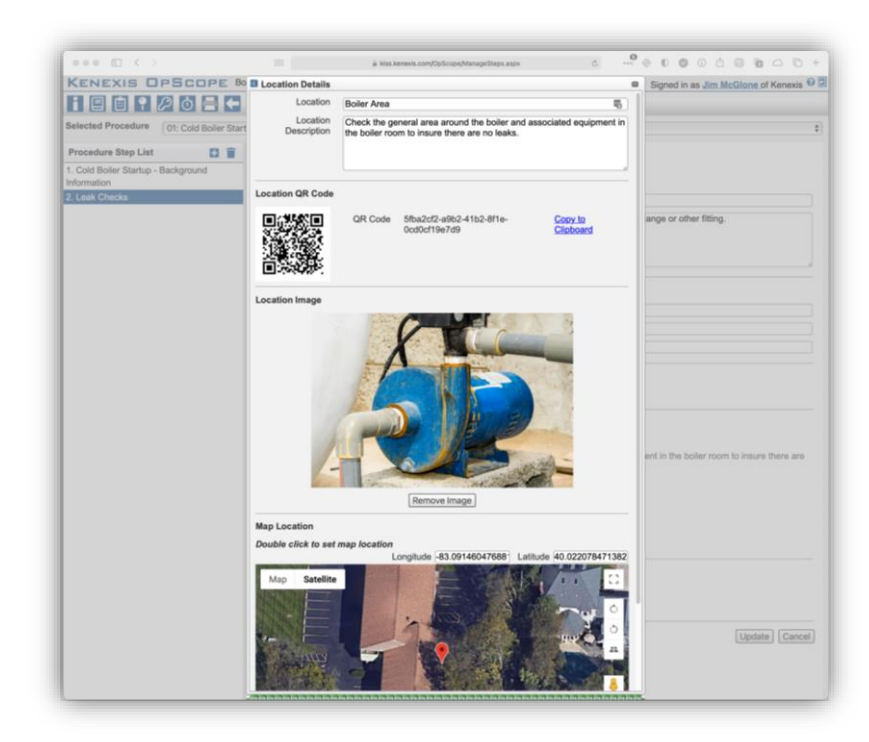

Again, using the **b** icon, add another step to check fuel pressure at the main regulator. Fuel pressure should be between 80 to 130 psi. We want to ensure they check the correct gauge because someone got it wrong in the past and it caused significant problems.

We do not have all the data necessary to complete this step entirely, so we are going to enter what we know and let the operator complete the step in the field on a mobile device.

We entered the Pressure Check step including a Description and Permissive information as shown below.

### 3.9 Editing a Procedure on a Mobile Device

Exit the procedure in the browser and open it on the mobile device in the field. When you get to the step you just entered, record a video by clicking on Add a Video and store the location by clicking on Add a Location and double clicking on the map in the correct location when you are at the pressure gauge. This is designed to allow significant distance between the gauge and the equipment if necessary.

Once you have done this, then next time you execute the procedure the step will look like the image on the left and the video will be available to watch.

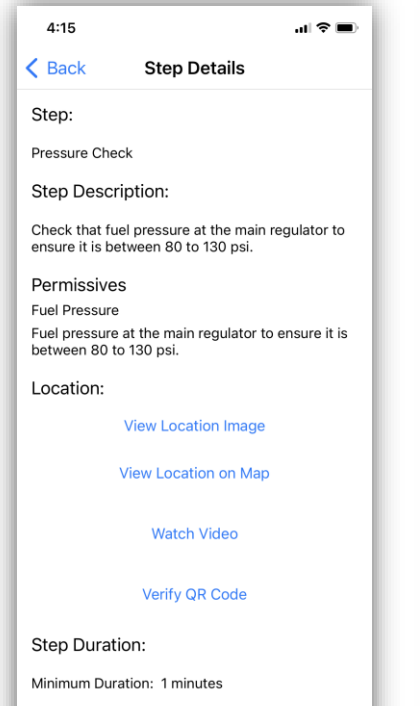

Maximum Duration: 2 minutes

Expected Duration: 3 minutes

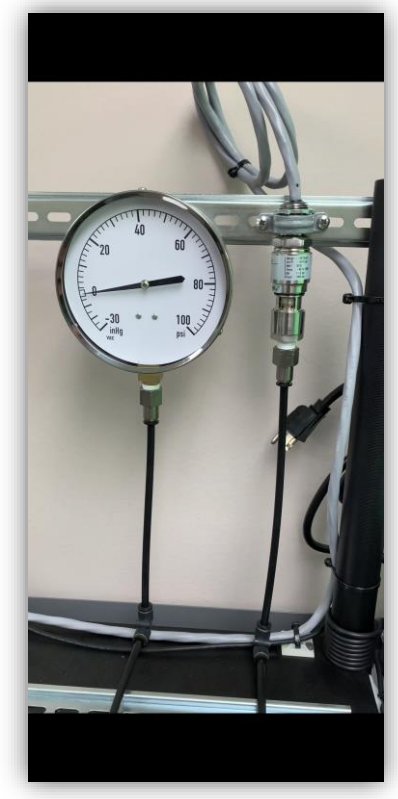

### **3.10 Additional Information**

Once you have entered a few steps, you can go to the Location List to see how locations are stored. You may find it easier to jest enter all of your locations this way and just reference them in the procedure steps later.

| •••                      |               | i kiss.kenexis.com/OpScope/PermissiveList.aspx                                                                                   | C | ٩ | <br>\$ ( |        | ۵ 🖞             | 8       | x 🛆     | D +    |
|--------------------------|---------------|----------------------------------------------------------------------------------------------------|---|---|----------|--------|-----------------|---------|---------|--------|
| KENEXIS DESCOP           | E Boiler Room |                                                                                                    |   |   | Sig      | ned in | as <u>Jim N</u> | AcGlone | of Kene | exis 🔞 |
| i 🗉 🖻 ? 🔎 ð 🚍            | F             |                                                                                                    |   |   |          |        |                 |         |         |        |
| + Add New Permissive     |               |                                                                                                    |   |   |          |        |                 |         |         |        |
| Permissive               |               | Permissive Description                                                                                                    |   |   | F        | lace   | s Used          |         |         |        |
| Check Boiler Temperature |               | Is the boiler at or near ambient temperature. Boiler must be<br>at ambient and below 200 degrees F to perform this<br>procedure. |   |   |          |        | 1               |         |         | ,      |
| Fuel Pressure            |               | Fuel pressure at the main regulator to ensure it is between 80 to 130 psi.                                                       |   |   |          |        | 1               |         |         |        |
|                          |               |                                                                                                    |   |   |          |        |                 |         |         |        |

Same thing may be true about the Permissive tab.

| ••• • • < >               |                                                                                                    | i kiss.kenexis.com/ | OpScope/LocationList.aspx | 🔮 🕽 🚸 ⊶ 😔 🕲      | 0 🖞 🗐 🖻 🛆              | 6 +   |
|---------------------------|----------------------------------------------------------------------------------------------------|---------------------|---------------------------|------------------|------------------------|-------|
| KENEXIS OP                | SCOPE Boiler Room                                                                                                    |                     |                           | Signed in a      | as Jim McGlone of Kene | xis 🛛 |
|                           | ð 🚍 🗲                                                                                                    |                     |                           |                  |                        |       |
| + Add New Location        |                                                                                                    |                     |                           |                  |                        |       |
| Location                  | Location Description                                                                                                    | Places Used         | Longitude                 | Latitude         | Has Image              |       |
|                           |                                                                                                    | 1                   |                           |                  |                        | ×     |
| Boiler Area               | Check the general area<br>around the boiler and<br>associated equipment in the<br>boiler room to insure there<br>are no leaks. | 1                   | -83.0914604768819         | 40.0220784713827 | 8                      | ×     |
| Main Building Boiler Room |                                                                                                    | 1                   | -83.0914671813388         | 40.0220485580796 |                        | ×     |
|                           |                                                                                                    |                     |                           |                  |                        |       |

And now we can see the Procedure Execution History.

| ••• 🗈 < >                   |                     | 🔒 kiss.kenexis.com/OpScope/ProcedureExecutionList.aspx | c 🕹 📫 🤤                | • 0 🖉 0 û 🗇 🖻 🛆 C                   | ) +   |
|-----------------------------|---------------------|--------------------------------------------------------|------------------------|-------------------------------------|-------|
| KENEXIS OPS                 | DPE Boiler Room     |                                                        |                        | Signed in as Jim McGlone of Kenexis | ; 0 🤇 |
| i 🗏 🖻 🕈 🔎 đ                 |                     |                                                        |                        |                                     |       |
| Procedure Execution History |                     |                                                        |                        |                                     |       |
| Procedure Number            | Procedure Name      | Procedure Start Time                                   | Expected End Time      | Actual End Time                     |       |
| 01                          | Cold Boiler Startup | 17 May 2021 8:15:13 PM                                 | 17 May 2021 8:28:13 PM | 17 May 2021 8:16:20 PM              | ×     |
| 01                          | Cold Boiler Startup | 17 May 2021 7:55:57 PM                                 | 17 May 2021 8:08:57 PM | 17 May 2021 8:15:07 PM              | ×     |
| 01                          | Cold Boiler Startup | 17 May 2021 7:47:43 PM                                 | 17 May 2021 8:00:43 PM | 17 May 2021 7:54:03 PM              | ×     |
| 01                          | Cold Boiler Startup | 14 May 2021 4:11:23 PM                                 | 14 May 2021 4:24:23 PM | 17 May 2021 6:57:03 PM              | ×     |
|                             |                     |                                                        |                        |                                     |       |